### Passer LINUX en français et activer la possibilité de basculer entre claviers QWERTY et AZERTY

Cette procèdure permet de basculer le système d'exploitation en français ( y compris au niveau des préférences d'affichage ) et d'activer l'option permettant de passer facilement du clavier QWERTY à AZERTY.

Pour appliquer cette procédure, vous devrez vous munir de :

- Une souris USB connectée sur la balance ( optionnelle mais utile )
- Un clavier USB (standard AZERTY) connecté sur la balance (optionnel mais utile )

### Quitter le programme BALANCE en cliquant sur MENU puis QUITTER LE PROGRAMME

|   | Menu principal           |  |
|---|--------------------------|--|
|   | 🖋 Programmation          |  |
|   | Paramètres               |  |
| 4 | 🚊 Impression Listings    |  |
| - | Changement d'utilisateur |  |
|   | 👔 A propos de            |  |
|   | O Quitter le programme   |  |

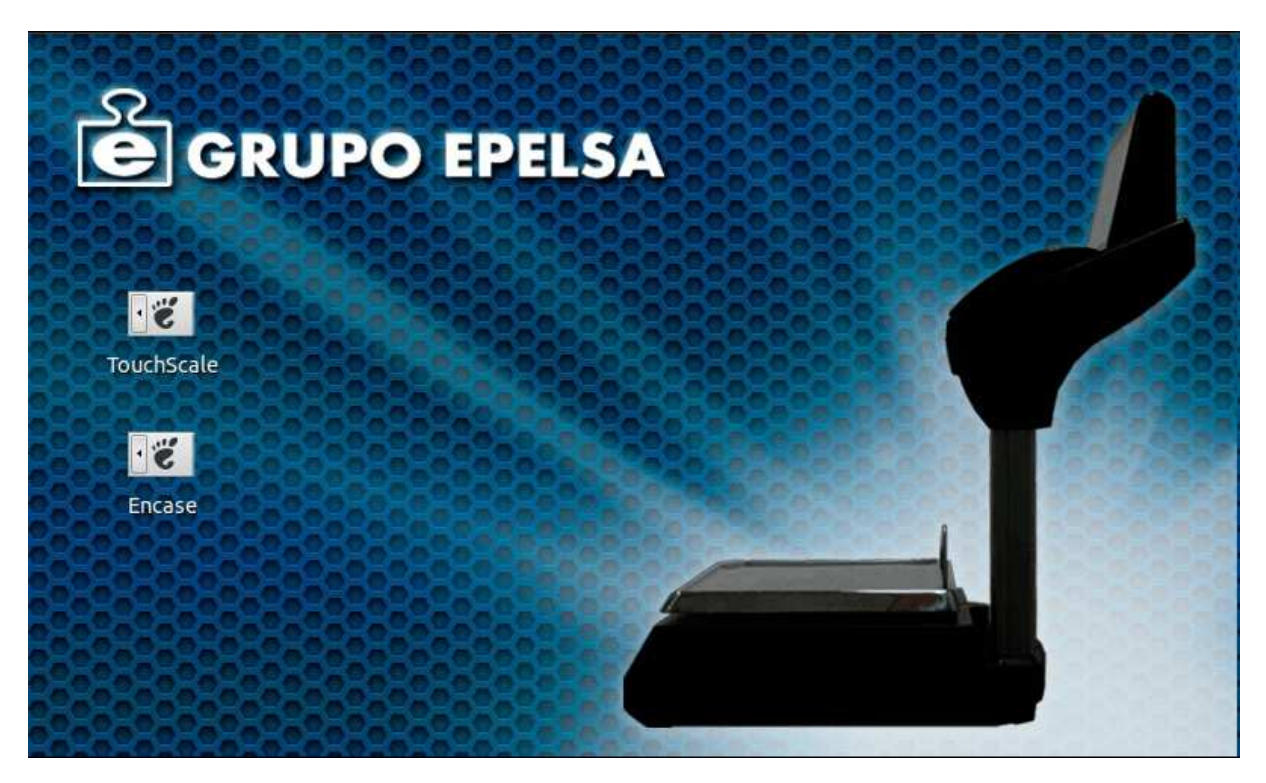

Une fois sur le bureau de LINUX, déplacer le curseur de la souris vers le bord supérieur gauche ou

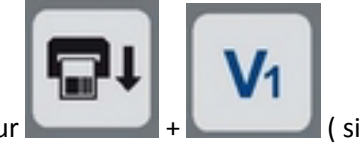

appuyer sur ALT+F1 ( si vous utilisez un clavier PC ) ou appuyer sur **Sector** + **Sector** ( si vous utiliser le clavier de la balance )

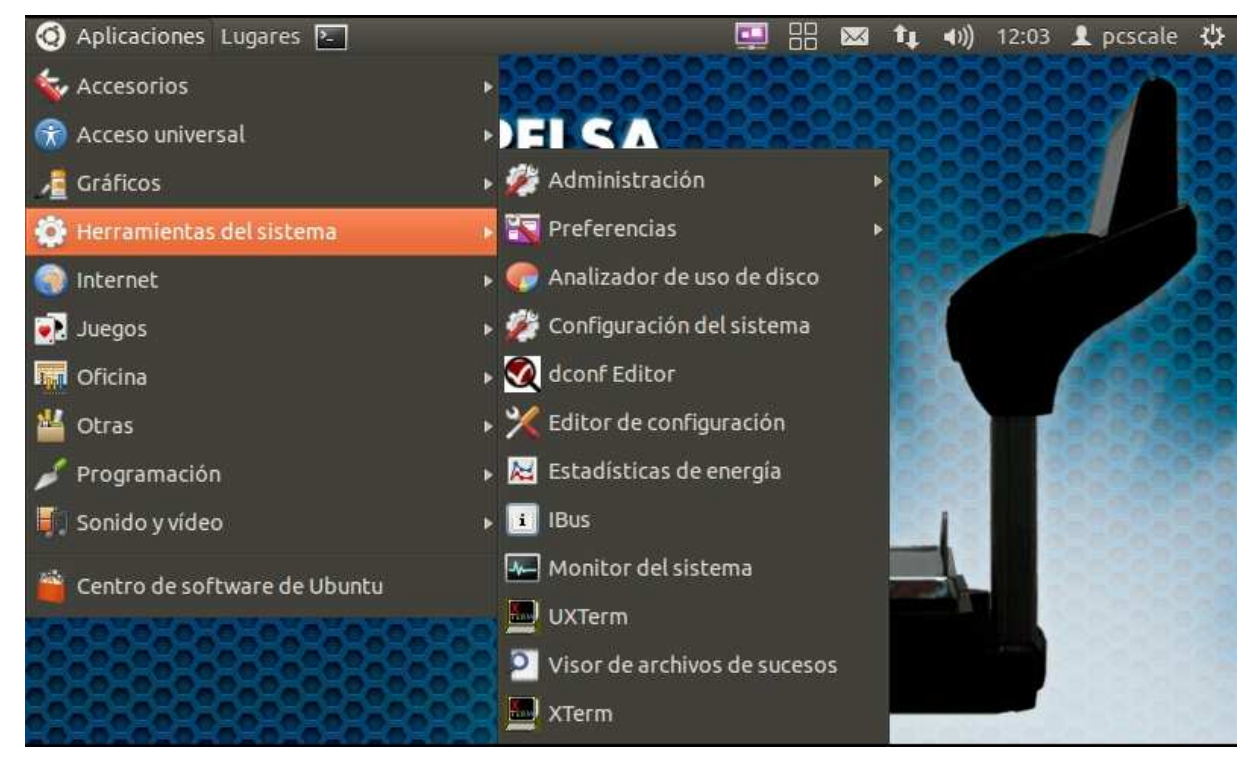

Se déplacer dans Herramientas del sistema puis Configuracion del sistema

| 🙆 🖨 💿 Configu     | ración del siste    | ema                          |                             |            |                       |   |
|-------------------|---------------------|------------------------------|-----------------------------|------------|-----------------------|---|
| Todas las configu | raciones            |                              |                             | C.         |                       | Q |
| Personal          | Α                   |                              |                             |            |                       |   |
| Apariencia        | Brillo y<br>bloqueo | Cuentas en<br>línea          | Distribución<br>del teclado | Privacidad | Soporte de<br>idiomas |   |
| Ubuntu One        |                     |                              |                             |            |                       |   |
| ♣ Hardware        | <u>×4</u>           |                              |                             |            |                       |   |
| Bluetooth         | Color               | Controladores<br>adicionales | Energía                     | Impresoras | Monitores             |   |

Cliquer ( une seule fois, en effet LINUX nécessite rarement le double clique ) sur Soporte de idiomas

| 00             | 🕄 🖨 😰 Soporte de Idiomas                                                                                                    |            |
|----------------|----------------------------------------------------------------------------------------------------|------------|
| Idio           | Idiomas Formatos regionales                                                                                                    | Q          |
| Idic           | Idioma para menús y ventanas:                                                                                                    | Soporte de |
| gn<br>Co<br>La | ome-language-selector<br>mprobando el soporte de idiomas disponibles<br>disponibilidad de traducciones o ayudas a la escritura puede variar de un idioma a otro |            |
| Ins            | Instalar o eliminar idiomas<br>Sistema de método de entrada de teclado:                                                                                         | Monitores  |
| Ayud           | Ayuda                                                                                                    |            |

Attendre que le système vérifie les langues disponibles

|             | Formatos regionales                                                      |
|-------------|--------------------------------------------------------------------------|
| Idioma p    | ara menús y ventanas:                                                    |
| Español     | ; Castellano (España)                                                    |
| English (   | (United Kingdom)                                                         |
| English     |                                                                          |
| català; v   | /alenciă                                                                 |
| català; v   | valencià - valencia                                                      |
| Los cambio  | os tendrán efecto la próxima vez que inicie sesión.<br>a todo el sistema |
| Usar las mi | smas opciones de idioma para el inicio y para la pantalla de acceso.     |
| Instalar    | o eliminar idiomas                                                       |
|             | de método de entrada de teclado: pinguno 💌                               |

Une fois dans la fenêtre, rechercher le Français par la barre défilante droite

|              | Formatos regionales                                                 |
|--------------|---------------------------------------------------------------------|
| Idioma pa    | ira menús y ventanas:                                               |
| Español;     | Castellano (Venezuela)                                              |
| Euskara      |                                                                     |
| français     |                                                                     |
| Galego       |                                                                     |
| Italiano     |                                                                     |
| Aplicar a    | todo el sistema                                                     |
| Usar las mis | mas opciones de idioma para el inicio y para la pantalla de acceso. |
| Instalar     | eliminar idiomas                                                    |
| Instalatio   |                                                                     |

Cliquer sur le Français, maintenir le clique, puis faire remonter la langue vers le haut du tableau

| Comonas                    | Formatos regionales                                                     |
|----------------------------|-------------------------------------------------------------------------|
|                            | i officio regoricito                                                    |
| Idioma pa                  | ara menús y ventanas:                                                   |
| français                   |                                                                         |
| Español;                   | Castellano (España)                                                     |
| English (                  | United Kingdom)                                                         |
| English                    |                                                                         |
| català; v                  | alencià                                                                 |
| Arrastre tos<br>Los cambio | s tendrán efecto la próxima vez que inicie sesión.<br>I todo el sistema |
| Usar las mis               | mas opciones de idioma para el inicio y para la pantalla de acceso.     |
|                            | o eliminar idiomas                                                      |
| Instalar                   |                                                                         |
| -                          | o eliminar idiomas                                                      |

Une fois le Français tout en haut du tableau (voir ci-dessus), cliquer sur Aplicar a todo el sistema

| R | Las directivas del sistema impiden la configuración de idioma<br>predeterminado                                                            |  |
|---|----------------------------------------------------------------------------------------------------|--|
|   | Una aplicación está intentando realizar una acción que necesita permisos especiales. Es necesario autenticarse para realizar dicha acción. |  |
|   |                                                                                                    |  |

Cette modification nécessite la saisie d'un mot de passe, celui-ci est **epelsa**.

**ATTENTION :** par défaut le clavier QWERTY est activé, selon le format du clavier mécanique de la balance, si vous utilisez un clavier externe AZERTY, il faudra donc taper sur la lettre Q pour obtenir le A final du mot de passe.

# QWERTY

| Esc    | 1 F2 F3 F       | 1 F5 F6 F | 7 F8 F9          | F10 F11 F12                  | 100 mr Attêt<br>Brai Defii | Pause<br>Attu |
|--------|-----------------|-----------|------------------|------------------------------|----------------------------|---------------|
|        | # \$ %<br>3 4 5 | 6 7 8     | 9 <sup>0</sup> - | +                            | Ins 🔨                      | <b>\$</b>     |
| Q V    | V E R T         | Y U I     | O P              | [] <sup>3</sup> +l<br>Entrée | Suppr Fin                  | ₹             |
| A      | S D F           | G H J I   | K L ;            | Υ    <sub>\</sub>            |                            |               |
| 1 < Z  | X C V           | BNM       | <u>, ?</u>       | / 11                         | $\uparrow$                 |               |
| Ctrl 🗐 | Alt             |           | Alt Gr 🗃         | Ctrl                         | $\leftarrow  \downarrow$   | $\rightarrow$ |

## AZERTY

| Esc        | F1 F2                                | F3 F4              | F5 F6     | F7 F8                                   | F9 F10 I            | F11 F12      | lup óur<br>Syst | Attêt<br>Defii | Patter<br>Attu |
|------------|--------------------------------------|--------------------|-----------|-----------------------------------------|---------------------|--------------|-----------------|----------------|----------------|
| 2 &        | 2<br>é ~ <sup>3</sup> # <sup>4</sup> | €<br>{<br>{<br>([- | 7, 8<br>è | $\sqrt{\frac{9}{c}} \wedge \frac{0}{a}$ | )] <sup>+</sup> =}◀ | <u> </u>     | Ins             | Γ              | \$             |
| ₩<br>→     | ZE                                   | RT                 | YUI       | I O P                                   | ~ <del>£</del>      | -J<br>Entrée | Suppr           | Fin            | ₹              |
| $\bigcirc$ | Q S I                                | F G                | H J       | KL                                      | M <mark>%</mark> #  |              |                 |                |                |
| 1          | WX                                   | CVI                | 3 N ?     | ; /                                     | <mark>§</mark> , 1î |              |                 | $\uparrow$     |                |
| Ctrl       | Alt                                  |                    |           | Alt Gr                                  |                     | Ctrl         | $\leftarrow$    | <b>1</b>       | $\rightarrow$  |

Voir ci-dessus les différences entre les claviers QWERTY et AZERTY

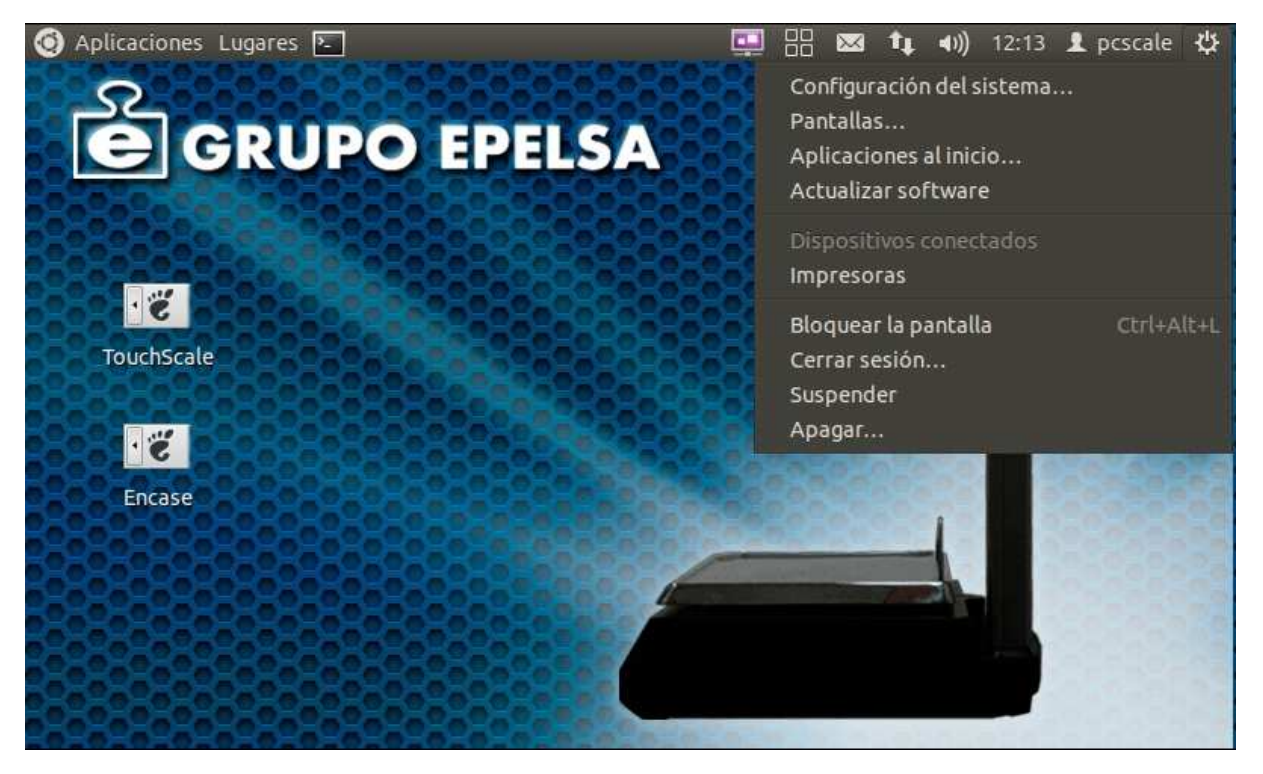

Pour que les modification soient acceptées, cliquer en haut à droite de la fenêtre, puis choisir **Apagar...** 

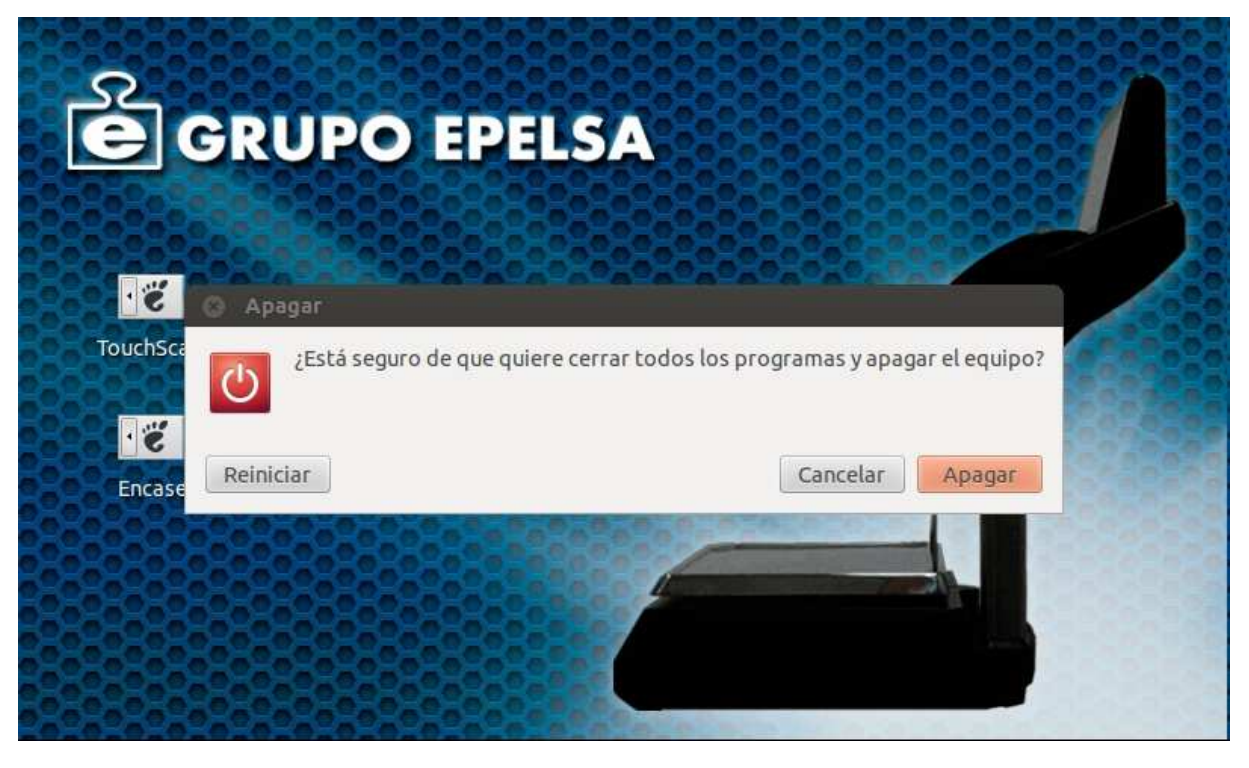

Cliquer alors sur Reiniciar pour redémarrer la système d'exploitation

| 8        |                                                                      |                                                                                                    |                           |
|----------|----------------------------------------------------------------------|----------------------------------------------------------------------------------------------------|---------------------------|
|          | Mettre à jour les                                                    | s dossiers standards vers la langue actue                                                                                         | lle ?                     |
|          | Vous vous êtes conn<br>dossiers standards (<br>à jour modifierait le | ecté avec une nouvelle langue. Vous pouvez mettre<br>de votre dossier personnel dans cette nouvelle lang<br>s dossiers suivants : | à jour les<br>ue. La mise |
| Nom de   | e dossier actuel                                                     | Nouveau nom de dossier                                                                                                    |                           |
| /home/   | /pcscale/Escritorio                                                  | /home/pcscale/Bureau                                                                                                    |                           |
| /home/   | /pcscale/Descargas                                                   | /home/pcscale/Téléchargements                                                                                                    |                           |
| /home/   | /pcscale/Plantillas                                                  | /home/pcscale/Modèles                                                                                                    |                           |
| /home/   | pcscale/Público                                                      | /home/pcscale/Public                                                                                                    |                           |
| /home/   | pcscale/Documentos                                                   | /home/pcscale/Documents                                                                                                    |                           |
| /home/   | /pcscale/Música                                                      | /home/pcscale/Musique                                                                                                    |                           |
| /home/   | /pcscale/Imágenes                                                    | /home/pcscale/Images                                                                                                    |                           |
| /home/   | /pcscale/Vídeos                                                      | /home/pcscale/Vidéos                                                                                                    |                           |
| Sachez o | que le contenu existan<br>lus me poser la questi                     | t ne sera pas déplacé.<br>on                                                                                                    |                           |
|          |                                                                      | Conserver les anciens noms Mettre à jour                                                                                          | les noms                  |

Une fois le redémarrage effectué, si la fenêtre ci-dessus s'affiche cliquer sur **Ne plus me poser la question** puis **Conserver les anciens noms** 

Une fois sur le bureau de LINUX, déplacer le curseur de la souris vers le bord supérieur gauche ou

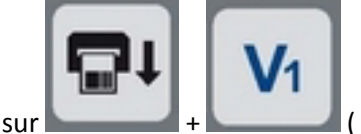

( si vous

appuyer sur **ALT+F1** ( si vous utilisez un clavier PC ) ou appuyer sur **ALT+F1** + **ALT**+**F1** ( si vous utilisez un clavier PC ) ou appuyer sur **ALT**+**F1** ( si vous utilisez un clavier PC ) ou appuyer sur **ALT**+**F1** ( si vous utilisez utilisez ut

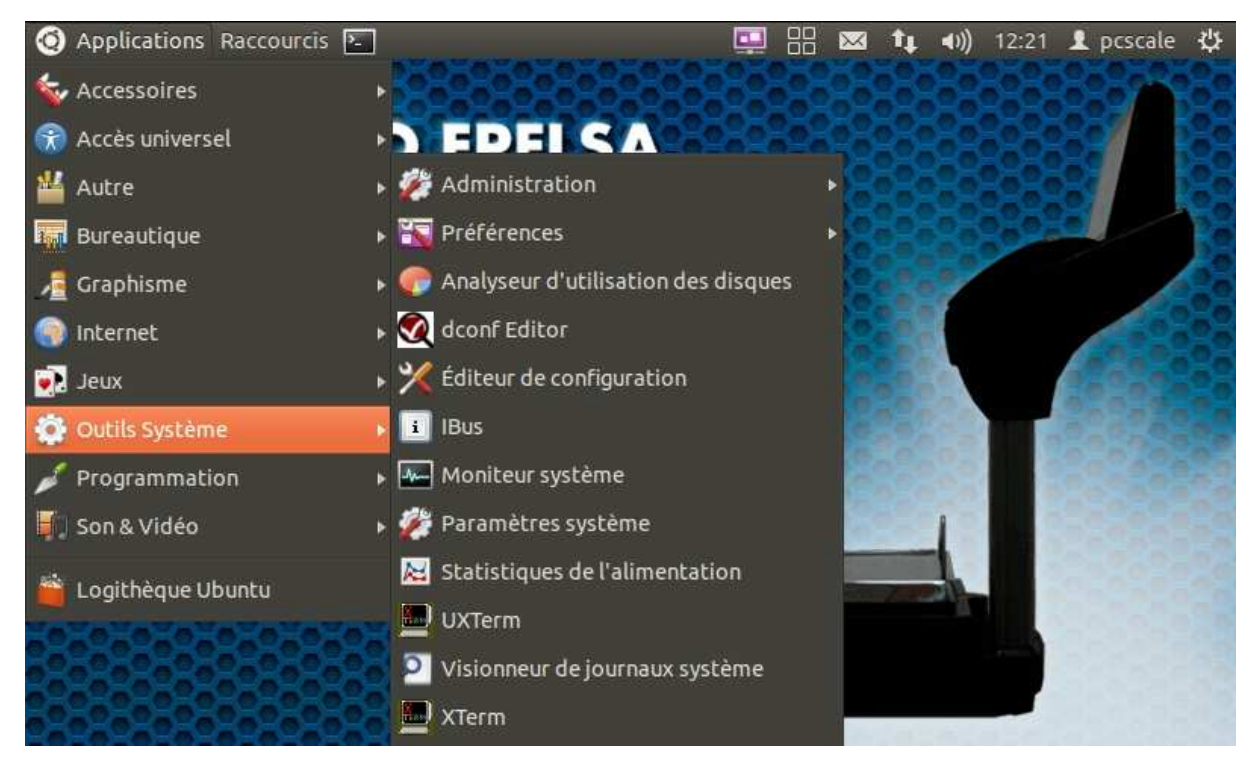

Se déplacer dans Outils Système puis Paramètres Système

| OOO Paramè               | tres système |                     |                                  |                                   |             |     |
|--------------------------|--------------|---------------------|----------------------------------|-----------------------------------|-------------|-----|
| Tous les paramèt         | tres         |                     |                                  |                                   | C           | Ę   |
| Personnel                |              |                     |                                  |                                   |             |     |
|                          |              | Q:D                 |                                  |                                   | U           |     |
| Agencement<br>du clavier | Apparence    | Comptes en<br>ligne | Luminosité<br>et<br>verrouillage | Prise en<br>charge des<br>langues | Ubuntu One  | (0) |
| Vie privée               |              |                     |                                  |                                   |             |     |
| 🔏 Matériel               |              |                     |                                  |                                   |             |     |
|                          | *            |                     | *                                | -                                 |             |     |
| Affichage                | Bluetooth    | Clavier             | Couleur                          | Énergie                           | Imprimantes |     |

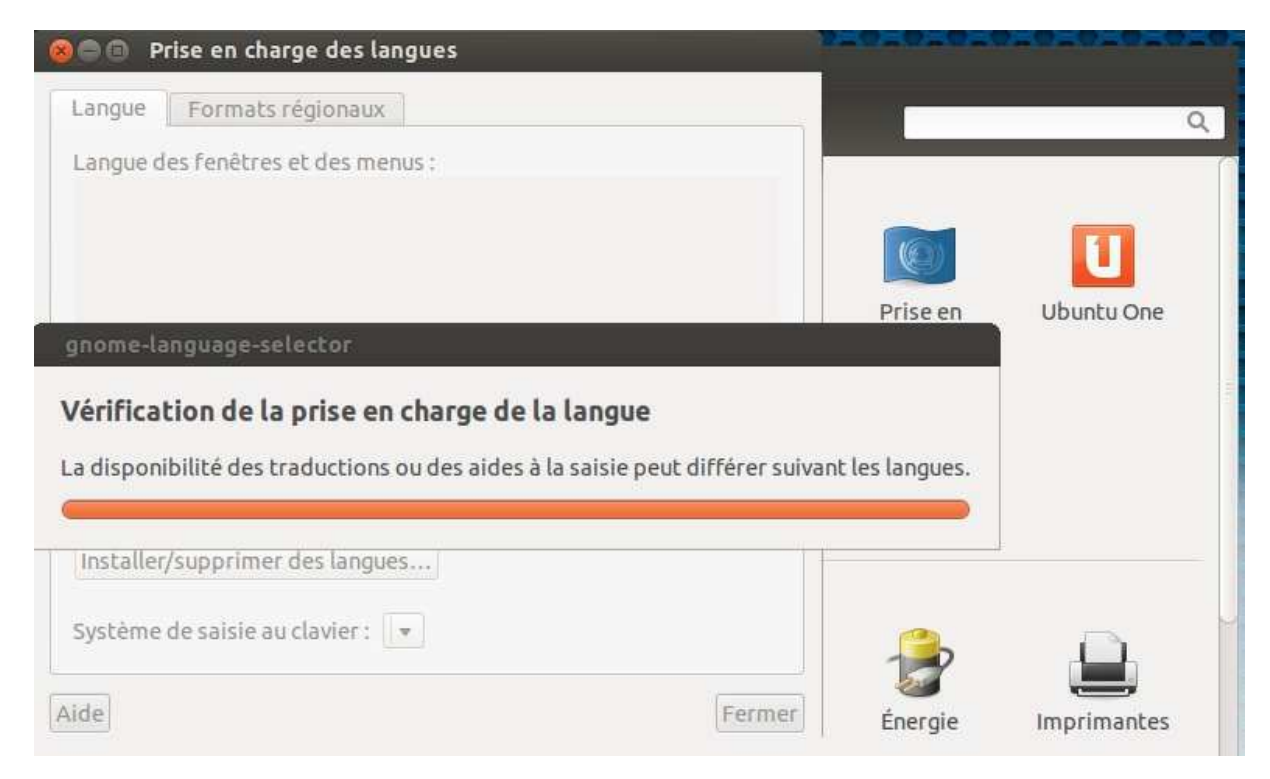

Attendre que le système vérifie les langues disponibles, puis cliquer sur Formats régionaux

| Afficher les    | nombres dates et du        | evises dans le    | format habituel pour  |
|-----------------|----------------------------|-------------------|-----------------------|
| français (F     | rance)                     |                   |                       |
| Les modificati  | ons prendront effet à la p | orochaine ouverti | ure de session.       |
| Appliquer       | à tout le système          |                   |                       |
| Utiliser le mêr | ne choix de format pour l  | le démarrage et l | l'écran de connexion. |
|                 |                            |                   |                       |
| Exemple         |                            |                   |                       |
| Nombre          | : 1 234 567,89             |                   |                       |
| Date :          | lun. 05 mai 2014 14:       | 06:12 CEST        |                       |
| Devise :        | 20457,99€                  |                   |                       |

Choisir Français (France) puis cliquer sur Appliquer à tout le système

| angue                               | Forma                  | ts régionaux                                                                  |                                                                                     |                                                                         |                                          |                  |
|-------------------------------------|------------------------|-------------------------------------------------------------------------------|-------------------------------------------------------------------------------------|-------------------------------------------------------------------------|------------------------------------------|------------------|
| français                            | les nomb<br>s (France) | res, dates et devise                                                          | s dans le format h                                                                  | abituel pour :                                                          |                                          |                  |
| es modifi<br>Appliqi<br>Itiliser le | S'a                    | La politique de<br>langue par déf<br>Une application te<br>effectuer cette ac | <b>e sécurité du s</b><br><b>aut</b><br>ente d'effectuer un<br>tion. il est nécessa | <b>ystème à empêc</b><br>le action qui nécessi<br>ire de s'authentifier | <b>hé le réglage</b><br>te des privilège | e <b>de la</b> e |
| Exemp<br>Nom<br>Date<br>Devis       | ▶ Détails              | Mot de passe : [                                                              |                                                                                     | A                                                                       | nnuler S'a                               | uthentifier      |
|                                     |                        |                                                                               |                                                                                     | Exempt                                                                  | Épergie                                  |                  |

Cette modification nécessite la saisie d'un mot de passe, celui-ci est **epelsa**.

**ATTENTION :** par défaut le clavier QWERTY est activé, selon le format du clavier mécanique de la balance, si vous utilisez un clavier externe AZERTY, il faudra donc taper sur la lettre Q pour obtenir le A final du mot de passe.

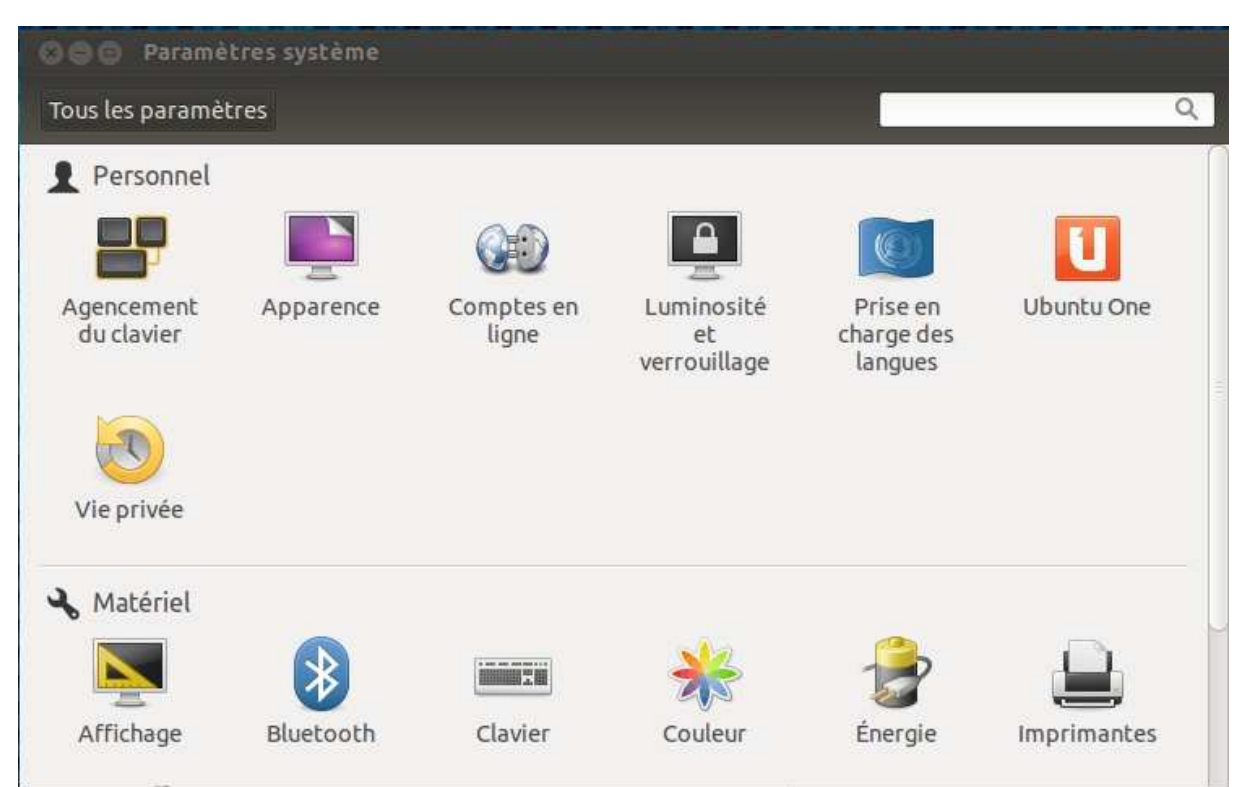

Une fois la modification acceptée, refermer la fenêtre de **Prise en charge des langues** puis cliquer sur **Agencement du clavier** 

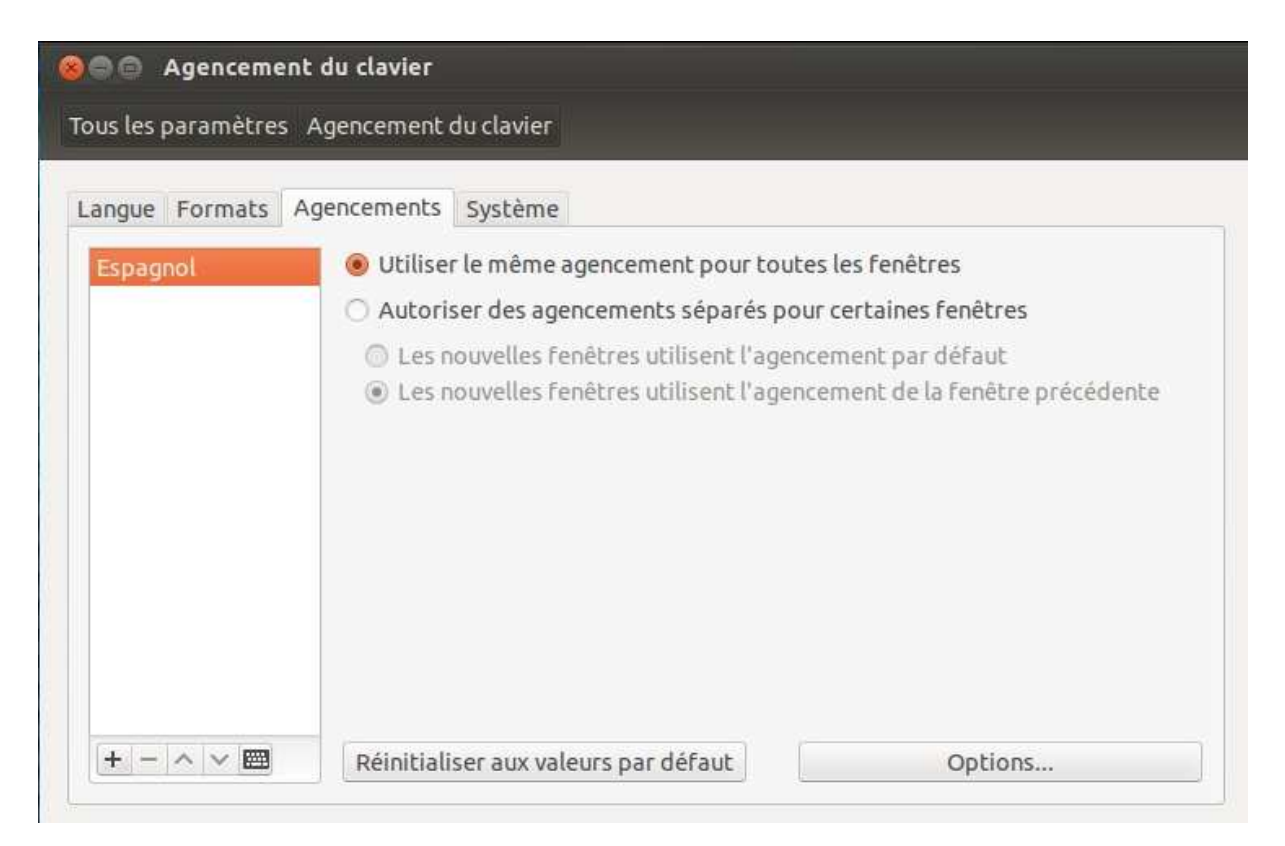

#### Cliquer sur l'onglet Agencements pour visualiser les types de clavier disponibles

|             | A statistic construction of the statistic                                                     |  |  |  |
|-------------|-----------------------------------------------------------------------------------------------|--|--|--|
| Langue Form | a Choisissez un agencement de clavier                                                         |  |  |  |
|             | Sélectionner une source d'entrée à ajouter                                                    |  |  |  |
| Espagnol    | Français                                                                                      |  |  |  |
|             | Français (Bépo, ergonomique, façon Dvorak)                                                    |  |  |  |
|             | Français (Bépo, ergonomique, façon Dvorak, latin-9 uniquement)                                |  |  |  |
|             | Français (breton)                                                                             |  |  |  |
|             | Français (Cameroun)                                                                           |  |  |  |
|             | Français (Canada)                                                                             |  |  |  |
|             | Français (Canada, Dvorak)                                                                     |  |  |  |
|             | Français (Canada, obsolète)                                                                   |  |  |  |
|             | Français (Canada, obsolète)                                                                   |  |  |  |
|             | Français (Canada, obsolète)<br>Français (Dvorak)                                              |  |  |  |
|             | Français (Canada, obsolète)<br>Français (Dvorak)<br>Français (Guinée)                         |  |  |  |
|             | Français (Canada, obsolète)<br>Français (Dvorak)<br>Français (Guinée)<br>Français (Macintosh) |  |  |  |

Cliquer sur + pour ajouter une nouvel agencement et localiser Français, avant de cliquer sur Ajouter

| 🛞 🖨 🖨 Agenceme     | ent du clavier                                                                                                    |
|--------------------|----------------------------------------------------------------------------------------------------|
| Tous les paramètre | s Agencement du clavier                                                                                                    |
| Langue Formats     | Agencements Système                                                                                                    |
| Espagnol           | Utiliser le même agencement pour toutes les fenêtres                                                                                                    |
| Français           | <ul> <li>Autoriser des agencements séparés pour certaines fenêtres</li> <li>Les nouvelles fenêtres utilisent l'agencement par défaut</li> <li>Les nouvelles fenêtres utilisent l'agencement de la fenêtre précédente</li> </ul> |
|                    | Réinitialiser aux valeurs par défaut Options                                                                                                    |

### Cliquer ensuite sur Options puis Touches modifiant la disposition du clavier

| ©⊜⊜ Age                           | ncement du clavier                                                                                                    |        |       |
|-----------------------------------|----------------------------------------------------------------------------------------------------|--------|-------|
| Tous les par?                     | Options de l'agencement du clavier                                                                                                    |        |       |
| Langue Fo<br>Espagnol<br>Français | <ul> <li>Touches modifiant la disposition du clavier</li> <li>Alt.+Ctrl</li> <li>Alt. droite</li> <li>Alt. droite (si enfoncé)</li> <li>Alt+Espace</li> <li>Alt gauche</li> <li>Alt gauche + Shift gauche</li> <li>Alt gauche (si enfoncé)</li> <li>Alt gauche (si enfoncé)</li> <li>Alt+Maj.</li> <li>✓ Alt+Verr. maj.</li> <li>Arrêt défilement</li> <li>CrtL droite</li> </ul> |        | dente |
| <u> +- ^</u>                      |                                                                                                    | Fermer |       |

Décocher la case Alt+Verr.maj, si elle était cochée

| OOO Age      | encement du clavier                                                                                                    |        |
|--------------|----------------------------------------------------------------------------------------------------|--------|
| Tous les par | Options de l'agencement du clavier                                                                                                    |        |
| Langue Fo    | <ul> <li>Touches modifiant la disposition du clavier</li> <li>Alt.+Ctrl</li> <li>Alt. droite</li> <li>Alt. droite (si enfoncé)</li> <li>Alt+Espace</li> <li>Alt gauche</li> <li>Alt gauche + Shift gauche</li> <li>Alt gauche (si enfoncé)</li> <li>Alt gauche (si enfoncé)</li> <li>Alt+Maj.</li> <li>Alt+Verr. maj.</li> <li>Arrêt défilement</li> <li>Crtl droite</li> </ul> | dente  |
| + - ^        |                                                                                                    | Fermer |

Cocher la case Alt+Maj, puis refermer la fenêtre

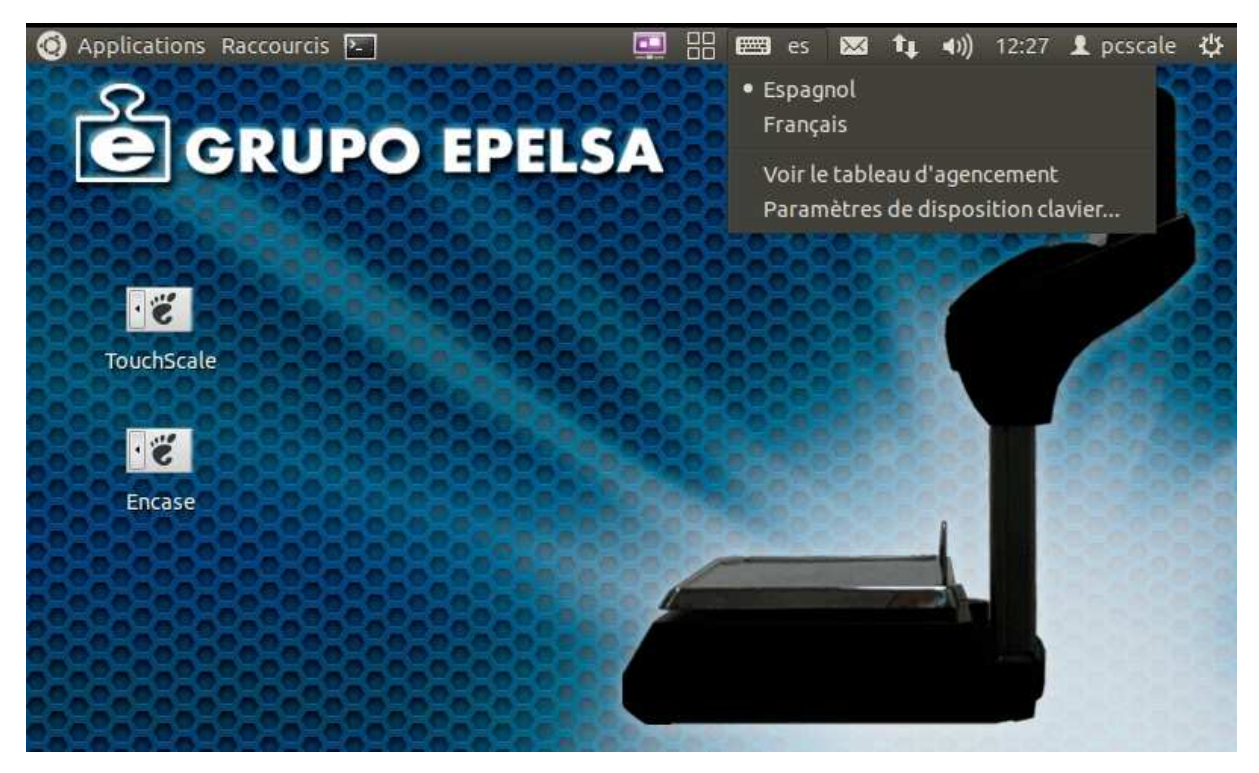

Vous pourrez désormais basculer du clavier QWERTY ( espagnol/US ) au clavier AZERTY ( France ) en

appuyant sur **Alt** ( touche ) + **Maj** ( touche ) de votre clavier PC,

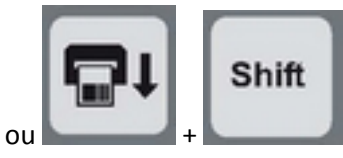

si vous utilisez le clavier de la balance.

L'indicateur d'agencement clavier se modifiera dans LINUX pour indiquer votre choix.

**ATTENTION :** il sera possible de changer l'agencement du clavier depuis le programme Balance, il sera par conséquent nécessaire de bien s'assurer que le clavier Qwerty (espagnol) est sélectionné en utilisation normal, sinon les sérigraphies du clavier mécanique ne correspondront plus. Après un marche/arrêt c'est toujours le clavier par défaut (Espagne/QWERTY) qui sera sélectionné.